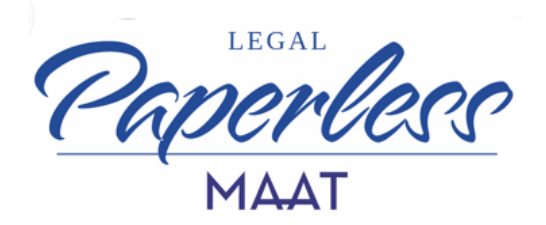

## ISTRUZIONI ATTIVAZIONE FIRMA REMOTA - CON MODALITA' SELF

Per avviare la procedura di rilascio del certificato di firma remota è necessario cliccare oppure copiare e incollare nella barra di navigazione del browser il link ricevuto via mail.

## 1) CONDIZIONI E PRIVACY:

Cliccando sul link, si approda in un portale che appare come segue:

| © Namirial                                                                                                    | U            |
|----------------------------------------------------------------------------------------------------|--------------|
| Conducion e Princy     (1)     Identificatione                                                                                                    | ۲            |
| Accettazione condizioni di servizio e trattamento dati personali                                                                                                    |              |
| Per procedere alle ingistrazione per l'ottenimento del senvizio di firma elettronica Naminial ai prega di visionare ed accettare le policy di privacy e le condizioni generali di senvizio.                                                                                                    |              |
| Privacy policy                                                                                                    |              |
| 🛓 Baaka kilomatike prinay                                                                                                    |              |
| Dicharo di aver preso Visione dell'Informativa in materia di trattamento dei dati personal                                                                                                    |              |
| Conditions service Fina Digitale                                                                                                    |              |
| 👤 Scarica condizioni garanati santolo firma digitale.                                                                                                    |              |
| A sensit e par gli effetti degli artt. 1341 e 1342 c.c., il. Tatolare dichiara di aver compresso e di accettare espresamente le clausolo contenute nelle Conditioni generali di contrato (Mod NAM CA01). Bieramente visionabili e scanicabili all'indirizzo https://wepport.naminia.com/t/v/doca/docs.top.fem<br>qualificata/, di cui ai support articoli. Art. 2 (Buttato dei contrato), Art. 3 (Dogato), Art. 4 (Conclusione dei contrato), Art. 9 (Bequatti hardware e softwara), Art. 1 (Support articoli. Art. 9 (Bequatti hardware), Art. 9 (Anti da erimono dei Contrato), Art. 9 (Bequatti hardware e softwara), Art. 1 (Buttato dei contrato), Art. 9 (Buttato dei contrato), Art. 9 (Bequatti hardware), Art. 1 (Buttato dei contrato), Art. 9 (Buttato dei contrato), Art. 9 (Buttato dei contrato), Art. 9 (Buttato dei contrato), Art. 9 (Buttato dei contrato), Art. 9 (Buttato dei contrato), Art. 9 (Buttato dei contrato), Art. 9 (Buttato dei contrato), Art. 9 (Buttato dei contrato), Art. 9 (Buttato dei contrato), Art. 9 (Buttato dei contrato), Art. 9 (Buttato dei contrato), Art. 9 (Buttato dei contrato), Art. 16 (Lingge<br>Applicabile), Art. 14 (Buttato dei contrato), Art. 19 (Lingge | ⊧-<br>ione); |
| 6 Cleente/Titolare acconsente ad ottenere copia digitale del contratto di eropazione del servizio/prodotto richiesto tramite la presente procedura. Tale copia digitale sarà scaricabile al termine della procedura stessa.                                                                                                    |              |
|                                                                                                    |              |
|                                                                                                    | Avanti 🗲     |
|                                                                                                    | 1            |

Selezionare tutti i flag e procedere con il pulsante "Avanti" in basso a destra.

## 2) IDENTIFICAZIONE:

Successivamente, il sistema propone due tipi di identificazione:

## a) AUTENTICATI CON SPID:

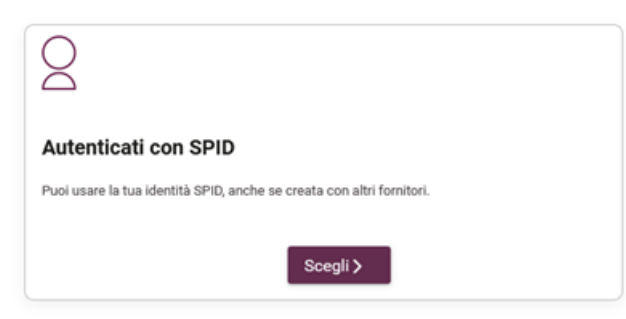

Scegli questa modalità se sei in possesso di un'identità SPID di qualsiasi fornitore.

Il sistema rileverà in automatico i dati della tua identità digitale in fase di compilazione delle maschere.

#### **b) CON FIRMA DIGITALE**

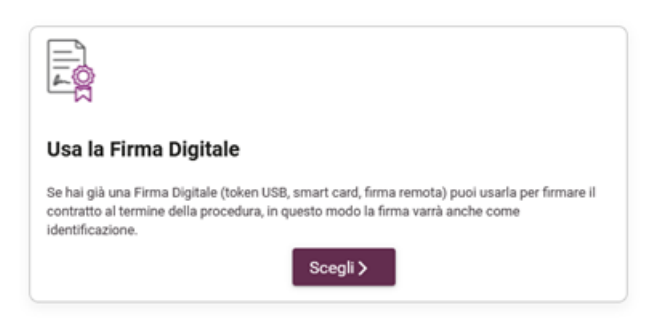

Scegli questa modalità se sei in possesso di una firma digitale di qualsiasi fornitore. Il sistema ti faciliterà nella fase di sottoscrizione del contratto.

NB: una volta scelta una modalità di identificazione non è possibile passare all'altra se non interrompendo il flusso e ricominciando la procedura ex-novo.

#### 2) DATI ANAGRAFICI

In caso di identificazione con SPID, la maschera verrà auto compilata dal sistema

| Namirial     Information Technology              |                                 |                    |                     |                                                      |                  |          |
|--------------------------------------------------|---------------------------------|--------------------|---------------------|------------------------------------------------------|------------------|----------|
| 1 Condizioni e Privacy 2 Id                      | entificazione 3 Dati anagrafici | 4 Dati di contatto | 5 Dati di residenza | 6 Dati documenti di identità                         | 7 Riepilogo dati | ۲        |
|                                                  |                                 |                    | Dati a              | nagrafici                                            |                  |          |
|                                                  |                                 |                    | Inserisci i tuo     | i dati anagrafici.                                   |                  |          |
| Cittadinanza<br>Cittadinanza                     |                                 |                    | ~                   |                                                      |                  |          |
| Tipo di identificativo<br>Tipo di identificativo |                                 |                    | ~                   | Paese di rilascio dell'identificativo<br>ITALIA (IT) |                  | ~        |
| Numero identificativo                            |                                 |                    |                     | Data di nascita                                      | 0                |          |
| Nome                                             |                                 | Cognome            |                     |                                                      | sesso<br>Sesso   | ~        |
| Nazione di nascita<br>Nazione di nascita         |                                 |                    | ~                   | Città di nascita                                     |                  |          |
| < Indietro                                       |                                 |                    |                     |                                                      |                  | Avanti > |
|                                                  |                                 |                    |                     |                                                      |                  | 1        |

## 3) CONVALIDA I DATI CON OTP (solo per identificazione con Firma Digitale)

Nella maschera successiva è necessario convalidare il numero di telefono e l'indirizzo e-mail mediante ricezione di un OTP.

| © Namirial                                                                                                    |                                                                                                    |
|----------------------------------------------------------------------------------------------------|----------------------------------------------------------------------------------------------------|
| Conditionantivery     Conditionantive     Conditionantive     Conditionantin     Conditionantive     Conditionantive     Conditionantive | toverzites @ hytypis @ tores                                                                                                    |
|                                                                                                    | Deti di contatto                                                                                                    |
| Norman talelosa collulare                                                                                                    |                                                                                                    |
| Passe del service teleforte V                                                                                                    | Norme white a shite                                                                                                    |
| and there exists a state                                                                                                    |                                                                                                    |
| Codes riseate in SHS                                                                                                    | <b>√</b> Entern                                                                                                    |
| feal                                                                                                    |                                                                                                    |
| Imai                                                                                                    |                                                                                                    |
| Altonia andras e a const                                                                                                    |                                                                                                    |
| Cadao riseasa ca enal                                                                                                    | ✔ Enterne                                                                                                    |
| Parriada dipula (PRC)                                                                                                    |                                                                                                    |
| Dervicine digitale (PEC)                                                                                                    |                                                                                                    |
| Nora. Il dominille digitala (assultrarea la POC) è obbligatoria.                                                                                                    |                                                                                                    |
|                                                                                                    |                                                                                                    |
| C makers                                                                                                    | Net Control of Control of Control |

Al termine della convalida, cliccare su "Avanti" in basso a destra.

# 4) DATI DOCUMENTO DI IDENTITA':

| Namirial     Internation Technology                                                                                            |                                                                           | ¢ Eg                       |
|----------------------------------------------------------------------------------------------------|---------------------------------------------------------------------------|----------------------------|
| Condizioni e Privacy     Z Identificazione     Dati anagrafici                                                                 | Dati di contatto 6 Dati di residenza 6 Dati documenti di identità 🕖       | Riepllogo dati 🚺 Contratto |
| Per                                                                                                    | Dati documenti di identità                                                | i identità.                |
| Estremi documento di riconoscimento Perse di rilacio del documento di identità ITALIA (IT) Nurreto documento Nurreto documento | Typo desumente<br>Carta di identità v<br>Data emissione / lezico validità | Data scadenza              |
| Tipo Ente emetitore<br>Comune                                                                                                  | Nome Enter Emetitation                                                    |                            |
| < Indietro                                                                                                    |                                                                           | Avanti >                   |
|                                                                                                    |                                                                           | 1                          |

# 5) RIEPILOGO DATI:

| Namirial     Normacy                                                                                                    | all a start a start a start a start a start a start a start a start a start a start a start a start a start a s                                                                                                 |
|----------------------------------------------------------------------------------------------------|----------------------------------------------------------------------------------------------------|
| Condizioni e Privacy     Z Identificazione     Dati anagrafici     Dati di contatto     Dati di residenza     Dati documenti di la                                                                                  | deritza 🕐 Riepilogo dati 🕕 Contratto                                                                                                    |
| Riepilo<br>Di seguito sono riepilogate le informazioni inserite durante la registrazione per il servizio di Firma Digitale. Procedere per confermarle o tornare alle pagi<br>conformi a quelli presenti nell'origen | ogo dati<br>ine precedenti per apportare correzioni. Confermando queste informazioni il sottoscritto dichiara sotto la propria personale responsabilità che i dati sono<br>ale del documento di riconoscimento. |
| > Dati anagrafici                                                                                                    |                                                                                                    |
| V Dati di residenza                                                                                                    |                                                                                                    |
| Nazione                                                                                                    | ITALIA                                                                                                    |
| Provincia                                                                                                    | VA                                                                                                    |
| Cttà                                                                                                    |                                                                                                    |
| Codice di avviamento postale                                                                                                    | -                                                                                                    |
| Codice cetastale del comune                                                                                                    | 500                                                                                                    |
| Indirizzo                                                                                                    |                                                                                                    |
| ✓ Dati documento di identità                                                                                                    |                                                                                                    |
| Tipo documento                                                                                                    | CARTA DI IDENTITÀ                                                                                                    |
| Numero documento                                                                                                    | AT                                                                                                    |
| Ente Ernettitore                                                                                                    |                                                                                                    |
| Data emissione / inizio validità                                                                                                    |                                                                                                    |

| al de la constante de la constante de la constante de la constante de la constante de la constante de la const |                                      |
|----------------------------------------------------------------------------------------------------|--------------------------------------|
| nero tellefono cellulare                                                                                       |                                      |
| ncilio digitale (PEC)                                                                                          | Magnetic States                      |
| ti account                                                                                                    |                                      |
| ne utente                                                                                                    | Management                           |
| pologia servizio                                                                                               |                                      |
| tal richiesti                                                                                                  | FIRMA ELETTRONICA QUALIFICATA        |
| entificazione                                                                                                  |                                      |
| tificazione                                                                                                    | FIRMA                                |
| zioni certificato                                                                                              |                                      |
| logia prodotto                                                                                                 | FIRMA DIGITALE SU DISPOSITIVO FISICO |
| xositivo                                                                                                    | SIM + TOKEN USB                      |
| odo validità                                                                                                   | TRE ANNI                             |
| ificato di autenticazione                                                                                      | CNS EMESSO DA ISTITUTO PANZINI       |
| Ialità consegna PIN                                                                                            | DIGITALE EMAIL + PEC                 |
| di dispositivo OTP                                                                                             | SMS                                  |

Verifica in questa maschera i dati inseriti prima di convalidarli con il tasto "CONFERMA" in basso a destra della pagina.

## 6) FIRMA IL CONTRATTO:

#### a) FLUSSO di AUTENTICAZIONE CON SPID:

Se hai selezionato in origine il flusso di autenticazione con SPID, potrai sottoscrivere il contratto senza uscire dal portale e senza dispositivo di firma digitale esterno, semplicemente cliccando sul pulsante di firma.

| Namirial     Internation Redundagy                                                                                                    | <u>Un</u> |
|----------------------------------------------------------------------------------------------------|-----------|
| 1 Condizioni e Privacy 2 Identificazione 3 Dati anagrafici 4 Dati di contatto 5 Dati documenti di identità 6 Riepilogo dati 7 Contratto                                                                                                    | ۲         |
| Firma contratto                                                                                                    |           |
| Per l'ottenimento del servizio richiesto è necessaria la sottoscrizione del modulo di adesione.<br>Per completare la richiesta è necessario sottoscrivere il contratto relativo alla fornitura del servizio. Segui i passaggi indicati qui sotto.<br>Contratto precompilato |           |
| Puoi scaricare una copia del contratto precompilato relativo al servizio richiesto:                                                                                                    |           |
| Firma                                                                                                    |           |
| Premi il bottone per iniziare la procedura di sottosorizione del contratto.                                                                                                    |           |
|                                                                                                    |           |
| C Indietro                                                                                                    | Termina 🗸 |

Successivamente, segui il flusso di firma come mostrato nelle successive immagini.

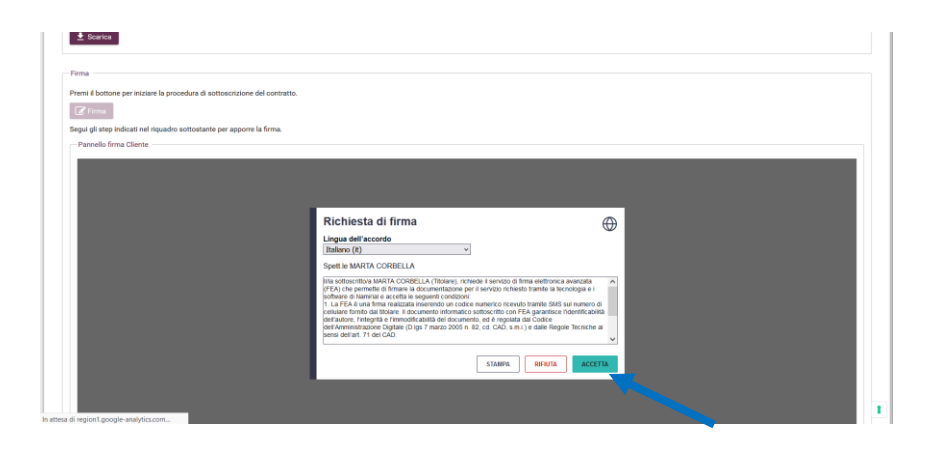

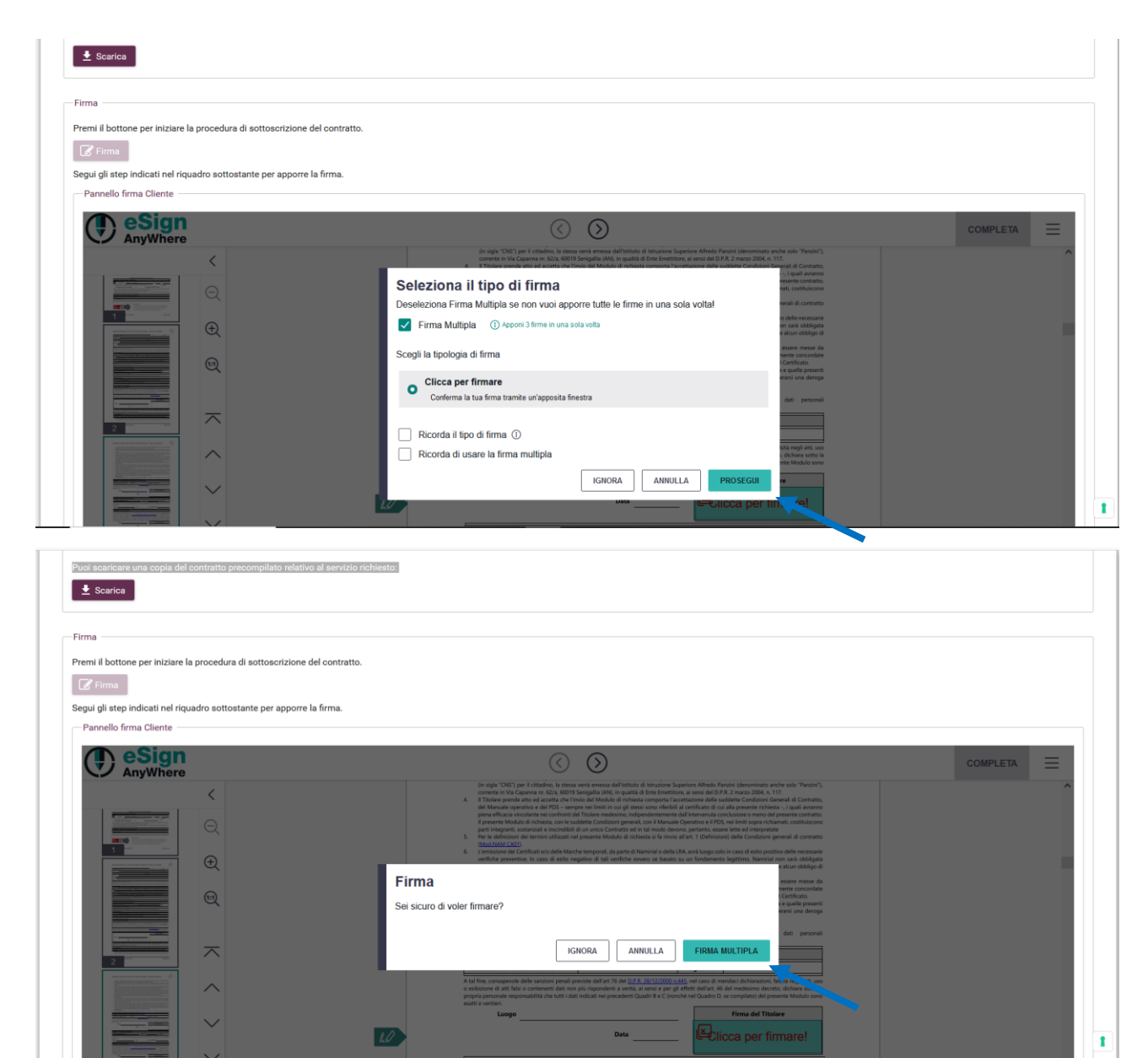

|                                                                                                    | Ve        |
|----------------------------------------------------------------------------------------------------|-----------|
| 1 Condizioni e Privacy 2 Identificazione 3 Dati anagrafici 4 Dati di contatto 5 Dati documenti di identità 6 Riepilogo dati 7 Contratto                                                                                                    | ۲         |
| Firma contratto                                                                                                    |           |
| Per l'ottenimento del servizio richiesto è necessaria la sottoscrizione del modulo di adesione.<br>Per completare la richiesta è necessario sottoscrivere il contratto relativo alla fornitura del servizio. Segui i passaggi indicati qui sotto. |           |
| Contratto precompilato — Puol scaricare una copia del contratto precompilato relativo al servizio richiesto:                Scarica                                                                                                    |           |
| Firma                                                                                                    |           |
|                                                                                                    |           |
| € Indietro                                                                                                    | Termina 🗸 |
|                                                                                                    | 1         |

# b) FLUSSO CON FIRMA DIGITALE:

Se hai selezionato in origine il flusso di autenticazione con Firma Digitale, potrai sottoscrivere il contratto scaricandolo e ricaricandolo dopo aver apposto la firma in formato PADES tramite apposita utilities (es: FirmaCerta, ArubaSign, Dike, GoSign...)

NB: è importante sottoscrivere il file senza firma grafica.

| Namirial     Norman Korooge                                                                                                    |           |
|----------------------------------------------------------------------------------------------------|-----------|
| 1 Condizioni e Privacy 2 Identificazione 1 Dati anagrafici 2 Dati di contatto 5 Dati di residenza 6 Dati documenti di identità 2 Riepliogo dati 1 Contratto                                                                                       | ۲         |
| Firma contratto                                                                                                    |           |
| Per l'ottenimento del servizio richiesto è necessaria la sottoscrizione del modulo di adesione.<br>Per completare la richiesta è necessario sottoscrivere il contratto relativo alla fornitura del servizio. Segui i passaggi indicati qui sotto. |           |
| Contrato precompilato Puoi scaricare il contratto precompilato relativo al servizio richiesto. Sarà poi necessario firmario con una Firma Elettronica Qualificata ed infine procedere all'upload.  Scarica Scarica                                |           |
| - Carlcamente contratto firmato                                                                                                    |           |
| Il contratto scaricato è pre-firmato de Namirial, per non alterare la validità è necessario firmario in modalità PADES                                                                                                    |           |
| + Carica contratto firmato                                                                                                    |           |
| File                                                                                                    |           |
| < ndeto                                                                                                    | Termina 🗸 |
|                                                                                                    | 1         |

## 7) REGISTRAZIONE COMPLETATA:

| Namirial     Information Technology                                                                                                    | <u>Ve</u> |
|----------------------------------------------------------------------------------------------------|-----------|
| Il processo di registrazione per la richiesta di un Certificato di Firma Elettronica Qualificata Remota è terminato con successo.<br>Riceverà le informazioni per l'utilizzo del certificato e le credenziali per l'accesso all'area personale dove potrà utilizzare e gestire il certificato all'indirizzo email indicato durante la procedura di registrazione. |           |
|                                                                                                    | t         |

A questo punto l'attività di registrazione è completa.

Riceverai contestualmente una mail da Namirial contenente le indicazioni operative per l'apertura della busta cieca digitale, contenente i codici PIN e PUK del dispositivo.

| Da noreply@namirial.com<br>A<br>Oggetto EMISSIONE DISPOSITIVO DI FIRMA DIGITALE / ISSUANCE OF DIGITAL SIGNATURE DEVICE                                                                                                    | 4 Rispondi                              | ø⊅ Inoltra               | Archivia    | 🖒 Indesiderata    | Elimina 🗑   | Altro V |
|----------------------------------------------------------------------------------------------------|-----------------------------------------|--------------------------|-------------|-------------------|-------------|---------|
| NON CANCELLARE LA PRESENTE EMAIL PRIMA DI AVERNE PRESO VISIONE.<br>CONTIENE LE ISTRUZIONI PER L'OTTENIMENTO DEL PIN PER LA FIRMA DIGITALE                                                                                                    |                                         |                          |             |                   |             |         |
| Gentile Control Control Contro |                                         |                          |             |                   |             |         |
| PROCEDURA APERTURA BUSTA CIECA DIGITALE:<br>La password che le servir♦ per aprire il pdf cifrato le verr♦ inviata al termine della seguente procedura:<br>1. Cliccare sui seguente link<br>2. cliccare sui seguente link<br>3. se il codice inserito è corretto Le verra' inviata una nuova pec contenente la password per l'apertura della busta cieca (PDF)                                                                                                    |                                         |                          |             |                   |             |         |
| RIEPILOGO DATI CERTIFICATO:<br>Codice Univoco Titolare: Recom<br>Codice dispositivo assegnato: R<br>Numero busta cica:                                                                                                    |                                         |                          |             |                   |             |         |
| Guida per Windows     Guida per Windows     Guida per MacOS     Guida per Antoid     Guida per IOS     Guida Web                                                                                                    |                                         |                          |             |                   |             |         |
| Informazioni Aggiuntive:<br>● Per aprire il PDF contenente la busta cieca ◆ necessario disporre del software Adobe Reader in versione 10 o successiva e quindi con installazione non anteriore al<br>● Nel caso il presente messaggio venisse eliminato, per le procedure di sicurezza adottale. Namirial S p A non potra in alcun modo re-inoltrarne una copia. In questo ca                                                                                                    | novembre 201<br><b>so il certificat</b> | 0.<br><u>o in oggett</u> | o 🗣 da cons | siderarsi irrimed | liabilmente | perso.  |